### Job Bank Reference Guide symplicity

### Jobs

The online job bank contains job postings from a variety of employers for a variety of different positions. In addition to being able to manually search these postings, users can customize "Search Agents" to automate the search process.

#### Search, View and Apply for Jobs

- When first logging into Symplicity, complete information under [Profile]. Be sure to include a current email address if you intend to make use of the automated "Search Agent" feature.
- II. View job postings by clicking on [Jobs] from the top navigation bar.
- III. Choose Practice Area and/or Position Type utilizing the dropdown menus.
- IV. Use the Keyword Search box to further narrow the search results.
- V. Review Position Details by clicking on a link in the Title column.
  - Review the Posted Date and Resume Submission deadline by utilizing the Important Dates feature on the right.
  - Submit a resume, if qualified, by highlighting the proper resume name from the Resume dropdown, inputting Cover Notes, and clicking the [Submit] button from Application Status on the right.
- VI. The Favorites tab contains the job listings previously selected as favorites.
- VII. The Advanced Search tab provides additional search fields including location and date posted.
- VIII. To create a Search Agent, populate the desired search fields under the Advanced Search tab. Check-mark the box next to Save As and enter a name for the search.
  - IX. Click the [Search Agents] tab to view, run and/or modify saved searches.
  - X. Search Agents can be programmed to run automatically according to a pre-determined schedule:
    - Enable the search agent, by clicking the search agent name from the label column. Click 'Yes' and then set the Period and Multiple settings. (To run a search every two weeks, select "Week" under period and "2" under multiple.)
    - Any enabled Search Agents will run automatically. The system will email the results of automated searches.

## Job Bank Reference Guide symplicity

### Job Postings Screen

| e <u>E</u> dit <u>V</u> iew F <u>a</u> vori                                                                                                    | ites Iools Help 🔗 🎒                                                                                                    |                                                                                                    |                                                                                                    |                                                                                                    |                                                                                                    |                                                                                                    |
|----------------------------------------------------------------------------------------------------|----------------------------------------------------------------------------------------------------|----------------------------------------------------------------------------------------------------|----------------------------------------------------------------------------------------------------|----------------------------------------------------------------------------------------------------|----------------------------------------------------------------------------------------------------|----------------------------------------------------------------------------------------------------|
| ) Back 👻 🛞 🕗 🔀                                                                                                    | 📔 🛃 🎾 Search 🚽                                                                                                    | 🕇 Favorites 🜒 Media 🊱 😒 - 😓 🔜                                                                                                    | 📃 🖪 ಿ 🔧                                                                                                    |                                                                                                    |                                                                                                    |                                                                                                    |
| oogle -                                                                                                    | <ul> <li>Search Web</li> </ul>                                                                                                    | • 🕥 Search Froogle 🔣 📮 612 blocked 🗐 A                                                                                                    | utoFil 🛛 🔽 Options                                                                                                    |                                                                                                    |                                                                                                    |                                                                                                    |
| dress 🗿 http://csm-dem                                                                                                    | no.symplicity.com/stucents/?s=jobs&                                                                                                    | ksl=1                                                                                                    |                                                                                                    |                                                                                                    | • •                                                                                                    | Go Lir                                                                                                    |
| nomo promo                                                                                                    |                                                                                                    |                                                                                                    | ormorning . oron                                                                                                    | . oaionaa                                                                                                    | = sym                                                                                                    | plicity                                                                                                    |
| ioh nostin                                                                                                    | INTE                                                                                                    |                                                                                                    |                                                                                                    |                                                                                                    |                                                                                                    |                                                                                                    |
|                                                                                                    | 193                                                                                                    |                                                                                                    |                                                                                                    |                                                                                                    |                                                                                                    |                                                                                                    |
| Inh Bostings                                                                                                    | nced Search V Search Agents V                                                                                                    | Applications ) (2) help                                                                                                    |                                                                                                    |                                                                                                    | Paul Andrews   <u>Cl</u>                                                                                                    | ose Windo                                                                                                    |
| ob rostings                                                                                                    |                                                                                                    |                                                                                                    | Cam                                                                                                    | nue Interniower                                                                                                    | D - Dra palact                                                                                                    | 0 = Open                                                                                                    |
| Show Me All Jobs & Interviews                                                                                                    |                                                                                                    |                                                                                                    | pus interviews.                                                                                                    | CE - Career Fair                                                                                                    | o - open                                                                                                    |                                                                                                    |
| Majors/Concentrations                                                                                                    |                                                                                                    |                                                                                                    | J = J                                                                                                    | J = Job Listing CF = Career Fair                                                                                                    |                                                                                                    |                                                                                                    |
| Keyword                                                                                                    | ts<br>Q S                                                                                                    | earch 🕼 Clear                                                                                                    |                                                                                                    |                                                                                                    |                                                                                                    |                                                                                                    |
| Keyword<br>ems 1-9 of 9                                                                                                    | ds<br>Q Si                                                                                                    | earch & Clear                                                                                                    | Provide Table 5                                                                                                    | <u> ⊲ Previ</u>                                                                                                    | ous   Jump 1                                                                                                    | ]   <u>Next</u> ▷                                                                                                    |
| Keyword<br>ems 1-9 of 9<br>F <b>itte <del>-</del></b>                                                                                                    | Employer •                                                                                                    | earch & Clear                                                                                                    | Position Type •                                                                                                    |                                                                                                    | ous   Jump 1 💌<br>Deadline 🔻                                                                                                    | ]  <u>Next</u> ♪<br>Type                                                                                                    |
| Keyword<br>ems 1-9 of 9<br>Title ▼<br>keronautical Engineer                                                                                                    | Employer •<br>Air Keley                                                                                                    | earch & Clear                                                                                                    | Position Type ▼<br>Full Time                                                                                                    | Q Previ     Posted ▲     .     .     .     .     .                                                                                                    | ous   Jump 1 💌<br>Deadline 🔻                                                                                                    | I <u>Next</u><br>Type<br>CF                                                                                                    |
| Keyword<br>erms 1-9 of 9<br>fittle -<br>Aeronautical Engineer<br>Analyst                                                                                                | Employer -<br>Air Keley<br>Air Keley                                                                                                    | earch & Clear Location South (LA, TX, OK, AR) Northeast (MN, NH, VT, MA, CT, RI, NY, NJ, PA) Neter (Co, MT, 1400)                                                                                                    | Position Type ▼<br>Full Time<br>Full Time                                                                                                    | <ul> <li>✓ <u>Previ</u> <li>Posted ▲     <li>.     <li>May 09, 2003</li> </li></li></li></ul>                                                                                                    | ous   Jump 1 💌<br>Deadline 🗸<br>-<br>May 16, 2005                                                                                                    | I <u>Next</u><br>Type<br>CF<br>P                                                                                                    |
| Keyword<br>ems 1-9 of 9<br>fitte =<br>Aeronautical Engineer<br>Analyst<br>20-Pilot<br>ittee                                                                             | Employer  Air Keley Air Keley Air Keley Air Keley Air Keley                                                                                                    | earch & Clear Location South (LA, TX, OK, AR) Northeast (MN, NH, VT, MA, CT, RI, NY, NJ, PA) West (CA, NV, UT, CO, MT, WY) Northeast (MN, NH, VT MA, CT, RI, NY, NJ, PA)                                                                                                    | Position Type ▼           Full Time           Full Time           Full Time           Full Time           Full Time                                                                                                    | ✓ Previ<br>Posted ▲<br>·<br>·<br>·<br>·<br>·<br>·<br>·<br>·<br>·<br>·<br>·<br>·<br>·<br>·<br>·<br>·<br>·<br>·<br>·                                                                                                    | ous   Jump 1 ▼<br>Deadline ▼<br>-<br>May 16, 2005<br>-<br>Oct 11, 2004                                                                                                    | INext<br>Type<br>CF<br>P<br>CF                                                                                                    |
| Keyword<br>arms 1-9 of 9<br>Fitte<br>Aeronautical Engineer<br>Analyst<br>2o-Pilot<br>fixer<br>dechanic                                                                  | Employer  Air Kelley Air Kelley Air Kelley Air Kelley Air Kelley American Motor Company American Motor Company                                                                                                    | earch Clear Location South (LA, TX, OK, AR) Northeast (MN, NH, VT, MA, CT, RI, NY, NJ, PA) West (CA, NV, UT, CO, MT, VVY) Northeast (MN, NH, VT, MA, CT, RI, NY, NJ, PA) Northeast (MN, NH, VT, MA, CT, RI, NY, NJ, PA)                                                                                                    | Position Type ▼       Full Time       Full Time       Full Time       Full Time       Full Time                                                                                                    | <ul> <li>✓ Previ</li> <li>Posted ▲</li> <li>-</li> <li>May 09, 2003</li> <li>-</li> <li>Oct 11, 2002</li> <li>Oct 11, 2002</li> </ul>                                                                                                    | ous   Jump 1 ▼<br>Deadline ▼<br>-<br>May 16, 2005<br>-<br>Oct 11, 2004<br>Oct 11, 2004                                                                                                    | I <u>Next</u><br>Type<br>CF<br>P<br>CF<br>J<br>J                                                                                                    |
| Keyword<br>ems 1-9 of 9<br>Title ▼<br>Aeronautical Engineer<br>2a-Pilot<br>Eixer<br>dechanic<br>Paralegal                                                               | Employer  Air Kelley Air Kelley Air Kelley Air Kelley Air Kelley American Motor Company Kelley, Tolpin & Associates                                                                                                    | earch Clear Location South (LA, TX, OK, AR) Northeast (MN, NH, VT, MA, CT, RI, NY, NJ, PA) West (CA, NV, UT, CO, MT, VVY) Northeast (MN, NH, VT, MA, CT, RI, NY, NJ, PA) Northeast (MN, NH, VT, MA, CT, RI, NY, NJ, PA) South (LA, TX, OK, AR)                                                                                                    | Position Type ▼       Full Time       Full Time       Full Time       Full Time       Full Time       Full Time       Part Time                                                                                                    | ♦ Previ<br>Posted ▲<br>-<br>May 09, 2003<br>-<br>Det 11, 2002<br>Det 11, 2002                                                                                                    | ous         Jump         1            Deadline ▼         -         -         -           May 16, 2005         -         -         -           Oct 11, 2004         Oct 11, 2004         -         -                                                                                                    | INext<br>Type CF P CF J J CF CF CF                                                                                                    |
| Keyword<br>ams 1-9 of 9<br>ittle -<br>Aeronautical Engineer<br>Analyst<br>Do-Pilot<br>itxer<br>dechanic<br>ararlegal<br>Sales                                           | Employer  Air Kelley Air Kelley Air Kelley Air Kelley Air Kelley American Motor Company Kelley, Toipin & Associates American Motor Company                                                                                                    | earch Clear Location South (LA, TX, OK, AR) Northeast (MN, NH, VT, MA, CT, RI, NY, NJ, PA) Viest (CA, NV, UT, CO, MT, VVY) Northeast (MN, NH, VT, MA, CT, RI, NY, NJ, PA) Northeast (MN, NH, VT, MA, CT, RI, NY, NJ, PA) South (LA, TX, OK, AR) Mid-Atlantic (DE, MO, DC, VA)                                                                         | Position Type ▼       Full Time       Full Time       Full Time       Full Time       Full Time       Full Time       Full Time       Full Time       Full Time       Full Time       Full Time       Full Time       Full Time                                                                                                 | <ul> <li>♦ Previ</li> <li>Posted ▲</li> <li>✓</li> <li>✓&lt;</li></ul> | ous         Jump         1            Deadline ▼         -         -         -           May 16, 2005         -         -         -           Oct 11, 2004         Oct 11, 2004         -         -           Jul 28, 2004         -         -         -                                                                                                    | INext<br>Type CF P CF J J CF J J CF J                                                                                                    |
| Keyword<br>ems 1-9 of 9<br>Title ▼<br>Aeronautical Engineer<br>Analyst<br>Co-Pilot<br>Tixer<br>dechanic<br>Paralegal<br>Sales<br>Scientist                              | Employer  Air Kelley Air Kelley Air Kelley Air Kelley American Motor Company Kelley, Tolpin & Associates American Motor Company Kelley, Tolpin & Associates American Motor Company Kelley                                                                    | earch Clear  Location  South (LA, TX, OK, AR)  Northeast (MN, NH, VT, MA, CT, RI, NY, NJ, PA) Viest (CA, NV, UT, CO, MT, VVY) Northeast (MN, NH, VT, MA, CT, RI, NY, NJ, PA) Northeast (MN, NH, VT, MA, CT, RI, NY, NJ, PA) South (LA, TX, OK, AR)  Mid-Atlantic (DE, MO, DC, VA) Southeast (NC, SC, GA, FL, MS, AL, TN)                              | Position Type ▼       Full Time       Full Time       Full Time       Full Time       Full Time       Full Time       Full Time       Full Time       Full Time       Full Time       Full Time       Full Time       Full Time       Full Time       Full Time       Full Time       Full Time                                 | <ul> <li>♦ Previ</li> <li>Posted ▲</li> <li>✓</li> <li>✓</li></ul>     | ous         Jump         1         1         1         1         1         1         1         1         1         1         1         1         1         1         1         1         1         1         1         1         1         1         1         1         1         1         1         1         1         1         1         1         1         1         1         1         1         1         1         1         1         1         1         1         1         1         1         1         1         1         1         1         1         1         1         1         1         1         1         1         1         1         1         1         1         1         1         1         1         1         1         1         1         1         1         1         1         1         1         1         1         1         1         1         1         1         1         1         1         1         1         1         1         1         1         1         1         1         1         1         1 <th1< th=""> <th1< th="">         1         <th1< th=""></th1<></th1<></th1<> | Next       Type       CF       P       CF       J       J       J       J       J       J       J       J       J                                                                                                    |
| Keyword<br>ems 1-9 of 9<br>Title ▼<br>Aeronautical Engineer<br>Analyst<br>20-Pilot<br>Tixer<br>dechanic<br>variatogal<br>ales<br>colentist<br>actitian                  | Employer  Air Kelley  Air Kelley  Air Kelley  Air Kelley  Air Kelley  American Motor Company  Kelley, Toipin & Associates  American Motor Company  Kelley, Toipin & Associates  American Motor Company  Kelley, Toipin & Associates  O'Hagan's Bar and Grill | earch Clear  Location  South (LA, TX, OK, AR)  Northeast (MN, NH, VT, MA, CT, RI, NY, NJ, PA) Vest (CA, NV, UT, CO, MT, VVY) Northeast (MN, NH, VT, MA, CT, RI, NY, NJ, PA) Northeast (MN, NH, VT, MA, CT, RI, NY, NJ, PA) South (LA, TX, OK, AR)  Mid-Atlantic (DE, MO, DC, VA) Southeast (NC, SC, GA, FL, MS, AL, TN) Mid-Atlantic (DE, MD, DC, VA) | Position Type ▼       Full Time       Full Time | <ul> <li>♦ Previ</li> <li>Posted ▲</li> <li>-</li> <li>Viay 09, 2003</li> <li>-</li> <li>Oct 11, 2002</li> <li>Oct 11, 2002</li> <li>-</li> <li>Viar 26, 2002</li> <li>Aug 14, 1997</li> <li>Jun 26, 2001</li> </ul>                                                                                                    | ous         Jump         1         1           Deadline ▼         -         -         -           May 16, 2005         -         -         -           Oct 11, 2004         Oct 11, 2004         -         -           Jul 28, 2004         -         -         Jul 28, 2004         Jul 28, 2004                                                                                                    | INext       Type       CF       P       CF       J       J       J       J       J       J       J       J       J       J       J       J       J                                                                                                    |
| Keyword<br>ems 1-9 of 9<br>Fitle V<br>Aeronautical Engineer<br>Analyst<br>20-Pilot<br>Tixer<br>dechanic<br>Paralegal<br>Sales<br>Scientist<br>Sacttian<br>arms 1-9 of 9 | Employer  Air Kelley Air Kelley Air Kelley Air Kelley Air Kelley American Motor Company American Motor Company Kelley, Tolpin & Associates American Motor Company Kelley, Tolpin & Associates American Motor Company Air Kelley O'Hagan's Bar and Grill      | earch Clear  Location South (LA, TX, OK, AR) Northeast (MN, NH, VT, MA, CT, RI, NY, NJ, PA) West (CA, NV, UT, CO, MT, VVY) Northeast (MN, NH, VT, MA, CT, RI, NY, NJ, PA) Northeast (MN, NH, VT, MA, CT, RI, NY, NJ, PA) South (LA, TX, OK, AR) Mid-Atlantic (DE, MD, DC, VA) Southeast (NC, SC, GA, FL, MS, AL, TN) Mid-Atlantic (DE, MD, DC, VA)    | Position Type ▼       Full Time       Full Time       Full Time       Full Time       Full Time       Full Time       Part Time       Full Time       Full Time       Full Time       Full Time       Full Time       Full Time       Full Time       Full Time       Full Time                                                 | <ul> <li>♦ Previ</li> <li>Posted ▲</li> <li>-</li> <li>May 09, 2003</li> <li>-</li> <li>Oct 11, 2002</li> <li>Oct 11, 2002</li> <li>Oct 11, 2002</li> <li>-</li> <li>Mar 26, 2002</li> <li>Aug 14, 1997</li> <li>Jun 26, 2001</li> <li>♦ Previ</li> </ul>                                                                                                    | ous         Jump         1            Deadline ▼         -         -         -           May 16, 2005         -         -         -           Oct 11, 2004         Oct 11, 2004         -         -           Jul 28, 2004         Aug 14, 2009         Jun 26, 2004         -                                                                                                    | I Next<br>Type<br>CF<br>P<br>CF<br>J<br>J<br>CF<br>J<br>J<br>J<br>Next<br>Next |
| Keyword<br>ems 1-9 of 9<br>Title  Aeronautical Engineer<br>Analyst<br>Co-Pilot<br>Tixer<br>Mechanic<br>Paralegal<br>Sales<br>Scientist<br>Teattian<br>ems 1-9 of 9      | Employer  Air Keley Air Keley Air Keley Air Keley Air Keley American Motor Company American Motor Company Kelley, Tolpin & Associates American Motor Company Air Keley Q'Hagan's Bar and Crill                                                               | earch Clear Location South (LA, TX, OK, AR) Northeast (MN, NH, VT, MA, CT, RI, NY, NJ, PA) West (CA, NV, UT, CO, MT, WY) Northeast (MN, NH, VT, MA, CT, RI, NY, NJ, PA) Northeast (MN, NH, VT, MA, CT, RI, NY, NJ, PA) South (LA, TX, OK, AR) Mid-Atlantic (DE, MD, DC, VA) Southeast (NC, SC, GA, FL, MS, AL, TN) Mid-Atlantic (DE, MD, DC, VA)      | Position Type ▼       Full Time       Full Time       Full Time       Full Time       Full Time       Full Time       Full Time       Full Time       Full Time       Full Time       Full Time       Full Time       Full Time       Full Time       Full Time                                                                 | ♦ Previd Posted ▲ · · </td <td>OLUS   JUMP         1 ≤           Deadline ▼         -           May 16, 2005         -           Oct 11, 2004         Oct 11, 2004           Oct 12, 2004         Jul 28, 2004           Jul 28, 2004         Jun 26, 2004           Jun 26, 2004         Jun 26, 2004</td> <td>INext<br/>Type<br/>CF<br/>P<br/>CF<br/>J<br/>J<br/>CF<br/>J<br/>J<br/>L<br/>Next<br/>Next<br/>↓</td>                                                                                                    | OLUS   JUMP         1 ≤           Deadline ▼         -           May 16, 2005         -           Oct 11, 2004         Oct 11, 2004           Oct 12, 2004         Jul 28, 2004           Jul 28, 2004         Jun 26, 2004           Jun 26, 2004         Jun 26, 2004                                                                                                    | INext<br>Type<br>CF<br>P<br>CF<br>J<br>J<br>CF<br>J<br>J<br>L<br>Next<br>Next<br>↓                                                                                                    |

# Job Bank Reference Guide 🛛 🖬 s y m p l i c i t y

### **Advanced Search Screen**

| 🏄 UT Austin Law CSM - Microsoft Internet Explorer                                   |                        |  |  |  |  |
|-------------------------------------------------------------------------------------|------------------------|--|--|--|--|
| <u>File Edit View Favorites Tools H</u> elp                                         | III                    |  |  |  |  |
| ⇔Back マ ⇒ → 🙆 🗿 🚰 🕲 Search 🗃 Favorites 🛞 Media 🧭 🖏 - 🎒 🗹 🗐                          |                        |  |  |  |  |
| Address 🕘 https://law-utexas-csm.symplicity.com/students/index.php?ss=search&s=jobs |                        |  |  |  |  |
| Job Postings V Favorites Advanced Search V Search Agents V Applications 1 Het       | csu starr rest student |  |  |  |  |
| Advanced Search Options                                                             |                        |  |  |  |  |
| Search Agents [select existing]                                                     |                        |  |  |  |  |
| Save as:                                                                            |                        |  |  |  |  |
| Show Me All Job Listings                                                            |                        |  |  |  |  |
| Posting Date (last # days)                                                          |                        |  |  |  |  |
| Keywords                                                                            |                        |  |  |  |  |
| searches job title, description, and employer name                                  |                        |  |  |  |  |
| Practice Areas [select]                                                             |                        |  |  |  |  |
|                                                                                     |                        |  |  |  |  |
|                                                                                     |                        |  |  |  |  |
|                                                                                     |                        |  |  |  |  |
| Limit Filter to Selected Values                                                     |                        |  |  |  |  |
| Position Type Fellowship<br>Fixed Term / Contract                                   |                        |  |  |  |  |
| Full-time                                                                           |                        |  |  |  |  |
| Judicial Clerkship                                                                  |                        |  |  |  |  |
| Summer Associate                                                                    |                        |  |  |  |  |
| Location Northeast (MN, NH, VT, MA, CT, RI, NY, NJ, PA)                             |                        |  |  |  |  |
| Mid-Atlantic (DE, MD, DC, VA)<br>Southeast (NC, SC, GA, FL, MS, AL, TN)             |                        |  |  |  |  |
| South (LA, TX, OK, AR)<br>Midwest (KY, WV, OH, IN, MI, IL, MO, IA, MN, WI)          |                        |  |  |  |  |
| Upper Midwest (KS, NE, ND, SD)                                                      |                        |  |  |  |  |
| West (CA, NV, UT, CO, MT, WY)                                                       |                        |  |  |  |  |
| Work Authorization Full                                                             |                        |  |  |  |  |
| None                                                                                |                        |  |  |  |  |
| Submit & Recet & Fleze                                                              |                        |  |  |  |  |
|                                                                                     | 🔒 🙆 Internet           |  |  |  |  |